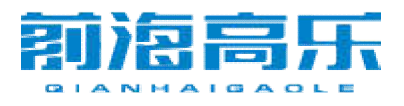

12002

## GOLE F1 Windows10 刷机说明

## 首先感谢各位对 GOLE F1 的支持!

下面介绍一下 GOLE1 Windows10 的刷机步骤

第一步:将U盘插入电脑进行格式化;

| C:\Windo                 | ws\System32\diskp                | art.exe                 |                         |                |     |      |   |          |         |   |  |   |       | <br>- ( | כ     | ×   |
|--------------------------|----------------------------------|-------------------------|-------------------------|----------------|-----|------|---|----------|---------|---|--|---|-------|---------|-------|-----|
| Microsoft                | DiskPart versi                   | on 10.0.10              | 586                     |                |     |      |   |          |         |   |  |   |       |         |       | î   |
| Copyright<br>On compute  | (C) 1999-2013<br>r: DESKTOP-8N7  | Microsoft (<br>L15N     | Corporatio              | on.            |     |      |   |          |         |   |  |   |       |         |       |     |
| DISKPART>                | list disk                        |                         |                         |                |     |      |   |          |         |   |  |   |       |         |       |     |
| Disk ###                 | Status                           | Size                    | Free                    | Dyn            | Gpt |      |   |          |         |   |  |   |       |         |       |     |
| Disk Ø<br>Disk 1         | Online<br>Online                 | 58 GB<br>14 GB          | 0 B<br>0 B              |                |     |      |   |          |         |   |  |   |       |         |       |     |
| DISKPART>                | select disk 1                    |                         |                         |                |     |      |   |          |         |   |  |   |       |         |       |     |
| Disk 1 is                | now the select                   | ed disk.                |                         |                |     |      |   |          |         |   |  |   |       |         |       |     |
| DISKPART>                | list disk                        |                         |                         |                |     |      |   |          |         |   |  |   |       |         |       |     |
| Disk ###                 | Status                           | Size                    | Free                    | Dyn            | Gpt |      |   |          |         | K |  |   |       |         |       |     |
| Disk Ø<br>* Disk 1       | Online<br>Online                 | 58 GB<br>14 GB          | 0 B<br>0 B              |                |     |      |   |          |         |   |  |   |       |         |       |     |
| DISKPART>                | clean                            |                         |                         |                |     |      |   |          |         |   |  |   |       |         |       |     |
| DiskPart h<br>See the Sy | as encountered<br>stem Event Log | an error:<br>for more : | Access is<br>informatio | s denie<br>on. | ed. |      |   |          |         |   |  |   |       |         |       |     |
| DISKPART>                | exit_                            |                         |                         |                |     |      |   |          |         |   |  |   |       |         |       |     |
|                          |                                  |                         |                         |                |     |      |   |          |         |   |  |   |       |         |       |     |
|                          |                                  |                         |                         |                |     |      |   |          |         |   |  |   |       |         |       |     |
|                          | Vien Contano /                   | Voleman anut            | biew                    |                |     | (C)  | 0 | <b>A</b> | 78      |   |  | ~ | E IV  | [unnet] | 6:30  | PM  |
|                          | ) i m Contana. P                 | isk me anyu             | ning.                   |                |     | I II | E |          | An loss |   |  | ~ | 16. V |         | 9/8/2 | 016 |

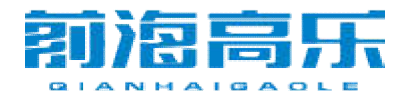

www.golechina.com

| File Action V                                                                                                    |                                                                                                    |                                                                                                    |                                                                                                    |                                                                                                    |                                                                                                    |                                                                                                    |                                                                                                    |                                                     |                               | -                                                   |                       |
|----------------------------------------------------------------------------------------------------|----------------------------------------------------------------------------------------------------|----------------------------------------------------------------------------------------------------|----------------------------------------------------------------------------------------------------|----------------------------------------------------------------------------------------------------|----------------------------------------------------------------------------------------------------|----------------------------------------------------------------------------------------------------|----------------------------------------------------------------------------------------------------|-----------------------------------------------------|-------------------------------|-----------------------------------------------------|-----------------------|
|                                                                                                    | iew Help                                                                                                    | 321                                                                                                    |                                                                                                    |                                                                                                    |                                                                                                    |                                                                                                    |                                                                                                    |                                                     |                               |                                                     |                       |
| Volume                                                                                                    | Lavout                                                                                                    | Type                                                                                                    | File System                                                                                                    | Status                                                                                                    | Capacity                                                                                                    | Free Spa                                                                                                    | % Free                                                                                                    | 1                                                   |                               |                                                     | ^                     |
| -                                                                                                    | Simple                                                                                                    | Basic                                                                                                    |                                                                                                    | Healthy (E                                                                                                    | 64 MB                                                                                                    | 64 MB                                                                                                    | 100 %                                                                                                    |                                                     |                               |                                                     |                       |
| -                                                                                                    | Simple                                                                                                    | Basic                                                                                                    | D ALA/                                                                                                    | Healthy (R                                                                                                    | 480 MB                                                                                                    | 480 MB                                                                                                    | 100 %                                                                                                    |                                                     |                               |                                                     |                       |
|                                                                                                    | Simple                                                                                                    | Basic                                                                                                    | PA1M                                                                                                    | Healthy (P                                                                                                    | 16 MP                                                                                                    | 04 IVIB                                                                                                    | 100 %                                                                                                    |                                                     |                               |                                                     |                       |
| -                                                                                                    | Simple                                                                                                    | Ba Ne                                                                                                    | w Simple Volume W                                                                                                    | /izard                                                                                                    |                                                                                                    | 13                                                                                                    |                                                                                                    | ×                                                   |                               |                                                     |                       |
|                                                                                                    | Simple                                                                                                    | Ba                                                                                                    | Comment Banditions                                                                                                    |                                                                                                    |                                                                                                    |                                                                                                    |                                                                                                    |                                                     |                               |                                                     |                       |
| -                                                                                                    | Simple                                                                                                    | Ba                                                                                                    | To store data on t                                                                                                    | his partition, you m                                                                                                    | nust format it                                                                                                    | first.                                                                                                    |                                                                                                    |                                                     |                               |                                                     |                       |
| -                                                                                                    | Simple                                                                                                    | Ba                                                                                                    |                                                                                                    |                                                                                                    |                                                                                                    |                                                                                                    |                                                                                                    |                                                     |                               |                                                     |                       |
| -                                                                                                    | Simple                                                                                                    | Ba                                                                                                    | Choose whether y                                                                                                    | ou want to format                                                                                                    | this volume                                                                                                    | and if so, what setting                                                                                                    | ns you want to                                                                                                    | use                                                 |                               |                                                     |                       |
| -                                                                                                    | Simple                                                                                                    | Ba                                                                                                    | Gilbood iniciality                                                                                                    | ou mark to ronnat                                                                                                    | the telanity,                                                                                                    |                                                                                                    | go you non to                                                                                                    |                                                     |                               |                                                     |                       |
|                                                                                                    | Simple                                                                                                    | Ba                                                                                                    | O Do not form                                                                                                    | at this volume                                                                                                    |                                                                                                    |                                                                                                    |                                                                                                    |                                                     |                               |                                                     |                       |
|                                                                                                    | Cimple                                                                                                    | D.                                                                                                    | Format this                                                                                                    | volume with the fo                                                                                                    | llowing settir                                                                                                    | igs:                                                                                                    |                                                                                                    |                                                     |                               |                                                     | ~                     |
| - Disk 0                                                                                                    |                                                                                                    |                                                                                                    | File syste                                                                                                    | im:                                                                                                    | FAT32                                                                                                    | ~                                                                                                    |                                                                                                    |                                                     |                               |                                                     |                       |
| Basic                                                                                                    |                                                                                                    |                                                                                                    | A.B                                                                                                    |                                                                                                    |                                                                                                    |                                                                                                    |                                                                                                    |                                                     |                               | Windows (C:)                                        |                       |
| 58.12 GB                                                                                                    | 64 M 64 M                                                                                                    | 16                                                                                                    | Allocatio                                                                                                    | n unit size:                                                                                                    | Default                                                                                                    | ~                                                                                                    |                                                                                                    | (A)                                                 | 4.50 GB RAW                   | 49.74 GB NTFS                                       | 480 MB                |
| - Chilling                                                                                                    | Healt Healt                                                                                                    | П¢                                                                                                    | Volume I                                                                                                    | abel:                                                                                                    | New Volum                                                                                                    | ne                                                                                                    |                                                                                                    | PT                                                  | riealithy (Pfilt              |                                                     | meaniny (Ke           |
|                                                                                                    |                                                                                                    | 0                                                                                                    | Perfo                                                                                                    | rm a quick format                                                                                                    |                                                                                                    |                                                                                                    |                                                                                                    |                                                     |                               |                                                     | <u> </u>              |
| = Disk 1                                                                                                    | 2-11/1/1/1/1/1/1/1/1/1/1/1/1/1/1/1/1/1/1                                                                                                    | 77.60                                                                                                    | Enab                                                                                                    | le file and folder ci                                                                                                    | ompression                                                                                                    |                                                                                                    |                                                                                                    | 27                                                  | *****                         |                                                     |                       |
| 14.44 GB                                                                                                    | 14.44 GB                                                                                                    |                                                                                                    |                                                                                                    |                                                                                                    |                                                                                                    |                                                                                                    |                                                                                                    |                                                     |                               |                                                     |                       |
| Online                                                                                                    | Unallocated                                                                                                    | ////                                                                                                    |                                                                                                    |                                                                                                    |                                                                                                    |                                                                                                    |                                                                                                    |                                                     |                               |                                                     |                       |
|                                                                                                    |                                                                                                    |                                                                                                    |                                                                                                    |                                                                                                    |                                                                                                    | < Back Next                                                                                                    | > 0                                                                                                    | ancel                                               |                               |                                                     |                       |
| 🔹 🔘 i'ri                                                                                                    | n Cortana. Ask<br>ent                                                                                                    | c me anyt                                                                                                    | hing.                                                                                                    | D                                                                                                    | е                                                                                                    | <b>a</b>                                                                                                    | 12                                                                                                    |                                                     | <u> </u>                      | £ 4)) 🗐 📰                                           | 6:40 PM<br>9/8/2016   |
| File Action V                                                                                                    | iew Help                                                                                                    |                                                                                                    |                                                                                                    |                                                                                                    |                                                                                                    |                                                                                                    |                                                                                                    |                                                     |                               | 7                                                   |                       |
|                                                                                                    | 📷 📌 🗹                                                                                                    |                                                                                                    |                                                                                                    |                                                                                                    |                                                                                                    |                                                                                                    |                                                                                                    |                                                     |                               |                                                     |                       |
| Volume                                                                                                    | 1.                                                                                                    | E<br>-                                                                                                    |                                                                                                    | [ n                                                                                                    |                                                                                                    |                                                                                                    | N.F.                                                                                                    |                                                     |                               |                                                     |                       |
|                                                                                                    | Layout                                                                                                    | Type<br>Basic                                                                                                    | File System                                                                                                    | Status<br>Healthy (E.,                                                                                                    | Capacity<br>64 MB                                                                                                    | Free Spa                                                                                                    | % Free                                                                                                    |                                                     |                               |                                                     | ^                     |
| -                                                                                                    | Layout<br>Simple<br>Simple                                                                                                    | Type<br>Basic<br>Basic                                                                                                    | File System                                                                                                    | Status<br>Healthy (E<br>Healthy (R                                                                                                    | Capacity<br>64 MB<br>480 MB                                                                                                    | Free Spa<br>64 MB<br>480 MB                                                                                                    | % Free<br>100 %<br>100 %                                                                                                    |                                                     |                               |                                                     | • ×                   |
| -                                                                                                    | Layout<br>Simple<br>Simple<br>Simple                                                                                                    | Type<br>Basic<br>Basic<br>Basic                                                                                                    | File System                                                                                                    | Status<br>Healthy (E<br>Healthy (R<br>Healthy (P                                                                                                    | Capacity<br>64 MB<br>480 MB<br>64 MB                                                                                                    | Free Spa<br>64 MB<br>480 MB<br>64 MB                                                                                                    | % Free<br>100 %<br>100 %<br>100 %                                                                                                    |                                                     |                               |                                                     |                       |
| -                                                                                                    | Layout<br>Simple<br>Simple<br>Simple<br>Simple                                                                                                    | Type<br>Basic<br>Basic<br>Basic<br>Basic                                                                                                    | File System<br>RAW<br>RAW                                                                                                    | Status<br>Healthy (E<br>Healthy (P<br>Healthy (P<br>Healthy (P                                                                                                    | Capacity<br>64 MB<br>480 MB<br>64 MB<br>16 MB                                                                                                | Free Spa<br>64 MB<br>480 MB<br>64 MB<br>16 MB                                                                                                    | % Free<br>100 %<br>100 %<br>100 %<br>100 %                                                                                                    |                                                     |                               |                                                     |                       |
| -                                                                                                    | Layout<br>Simple<br>Simple<br>Simple<br>Simple<br>Simple<br>Simple                                                                                                    | Type<br>Basic<br>Basic<br>Basic<br>Basic<br>Basic<br>Basic<br>Basic                                                                                                    | File System<br>RAW<br>RAW<br>RAW<br>RAW                                                                                                    | Status<br>Healthy (E<br>Healthy (R<br>Healthy (P<br>Healthy (P<br>Healthy (P                                                                                                    | Capacity<br>64 MB<br>480 MB<br>64 MB<br>16 MB<br>16 MB<br>16 MB                                                                              | Free Spa<br>64 MB<br>480 MB<br>64 MB<br>16 MB<br>16 MB<br>16 MB                                                                                                    | % Free<br>100 %<br>100 %<br>100 %<br>100 %<br>100 %                                                                                                    |                                                     |                               |                                                     |                       |
|                                                                                                    | Layout<br>Simple<br>Simple<br>Simple<br>Simple<br>Simple<br>Simple                                                                                                    | Type<br>Basic<br>Basic<br>Basic<br>Basic<br>Basic<br>Basic<br>Basic<br>Basic                                                                                                    | File System<br>RAW<br>RAW<br>RAW<br>RAW<br>RAW                                                                                                    | Status<br>Healthy (E<br>Healthy (P<br>Healthy (P<br>Healthy (P<br>Healthy (P<br>Healthy (P                                                                                                    | Capacity<br>64 MB<br>480 MB<br>64 MB<br>16 MB<br>16 MB<br>16 MB<br>16 MB                                                                     | Free Spa<br>64 MB<br>480 MB<br>64 MB<br>16 MB<br>16 MB<br>16 MB<br>16 MB                                                                                                    | % Free<br>100 %<br>100 %<br>100 %<br>100 %<br>100 %<br>100 %                                                                                                    | [                                                   |                               |                                                     |                       |
|                                                                                                    | Layout<br>Simple<br>Simple<br>Simple<br>Simple<br>Simple<br>Simple<br>Simple                                                                                                    | Type<br>Basic<br>Basic<br>Basic<br>Basic<br>Basic<br>Basic<br>Basic<br>Basic                                                                                                    | RAW<br>RAW<br>RAW<br>RAW<br>RAW<br>RAW<br>RAW                                                                                                    | Status<br>Healthy (E<br>Healthy (P<br>Healthy (P<br>Healthy (P<br>Healthy (P<br>Healthy (P<br>Healthy (P                                                                                                    | Capacity<br>64 MB<br>480 MB<br>64 MB<br>16 MB<br>16 MB<br>16 MB<br>16 MB<br>16 MB<br>23 MB                                                   | Free Spa<br>64 MB<br>480 MB<br>64 MB<br>16 MB<br>16 MB<br>16 MB<br>16 MB<br>64 MB                                                                                                    | % Free<br>100 %<br>100 %<br>100 %<br>100 %<br>100 %<br>100 %<br>100 %                                                                                                    | 1                                                   |                               |                                                     |                       |
|                                                                                                    | Layout<br>Simple<br>Simple<br>Simple<br>Simple<br>Simple<br>Simple<br>Simple<br>Simple<br>Simple                                                                                                    | Type<br>Basic<br>Basic<br>Basic<br>Basic<br>Basic<br>Basic<br>Basic<br>Basic<br>Basic<br>Basic<br>Basic<br>Basic                                                                                                    | RAW<br>RAW<br>RAW<br>RAW<br>RAW<br>RAW<br>RAW<br>RAW<br>RAW                                                                                                    | Status<br>Healthy (E<br>Healthy (P<br>Healthy (P<br>Healthy (P<br>Healthy (P<br>Healthy (P<br>Healthy (P<br>Healthy (P<br>Healthy (P                                                                                                    | Capacity<br>64 MB<br>480 MB<br>64 MB<br>16 MB<br>16 MB<br>16 MB<br>64 MB<br>32 MB<br>128 MB                                                  | Free Spa<br>64 MB<br>480 MB<br>64 MB<br>16 MB<br>16 MB<br>16 MB<br>16 MB<br>64 MB<br>32 MB<br>128 MB                                                                                                    | % Free           100 %           100 %           100 %           100 %           100 %           100 %           100 %           100 %           100 %           100 %                                                                                                    |                                                     |                               |                                                     |                       |
|                                                                                                    | Layout<br>Simple<br>Simple<br>Simple<br>Simple<br>Simple<br>Simple<br>Simple<br>Simple<br>Simple<br>Simple                                                                                                    | Type<br>Basic<br>Basic<br>Basic<br>Basic<br>Basic<br>Basic<br>Basic<br>Basic<br>Basic<br>Basic<br>Basic<br>Basic<br>Basic<br>Basic<br>Basic                                                                                                    | RAW<br>RAW<br>RAW<br>RAW<br>RAW<br>RAW<br>RAW<br>RAW<br>RAW<br>RAW                                                                                                    | Status<br>Healthy (E<br>Healthy (P<br>Healthy (P<br>Healthy (P<br>Healthy (P<br>Healthy (P<br>Healthy (P<br>Healthy (P<br>Healthy (P                                                                                                    | Capacity<br>64 MB<br>480 MB<br>64 MB<br>16 MB<br>16 MB<br>16 MB<br>16 MB<br>64 MB<br>32 MB<br>128 MB                                         | Free Spa<br>64 MB<br>480 MB<br>64 MB<br>16 MB<br>16 MB<br>16 MB<br>16 MB<br>32 MB<br>128 MB<br>128 MB                                                                                                    | % Free           100 %           100 %           100 %           100 %           100 %           100 %           100 %           100 %           100 %           100 %           100 %           100 %                                                                                                    |                                                     |                               |                                                     |                       |
|                                                                                                    | Layout<br>Simple<br>Simple<br>Simple<br>Simple<br>Simple<br>Simple<br>Simple<br>Simple<br>Simple                                                                                                    | Type<br>Basic<br>Basic<br>Basic<br>Basic<br>Basic<br>Basic<br>Basic<br>Basic<br>Basic<br>Basic<br>Basic<br>Basic                                                                                                    | File System<br>RAW<br>RAW<br>RAW<br>RAW<br>RAW<br>RAW<br>RAW<br>RAW<br>RAW<br>RAW                                                                                                    | Status<br>Healthy (E<br>Healthy (R<br>Healthy (P<br>Healthy (P<br>Healthy (P<br>Healthy (P<br>Healthy (P<br>Healthy (P<br>Healthy (P<br>Healthy (P                                                                                                    | Capacity<br>64 MB<br>480 MB<br>16 MB<br>16 MB<br>16 MB<br>16 MB<br>16 MB<br>32 MB<br>128 MB<br>128 MB                                        | Free Spa<br>64 MB<br>480 MB<br>64 MB<br>16 MB<br>16 MB<br>16 MB<br>16 MB<br>32 MB<br>128 MB<br>128 MB<br>128 MB                                                                                                    | % Free           100 %           100 %           100 %           100 %           100 %           100 %           100 %           100 %           100 %           100 %           100 %           100 %           100 %           100 %           100 %                                                                                                    |                                                     |                               |                                                     |                       |
|                                                                                                    | Layout<br>Simple<br>Simple<br>Simple<br>Simple<br>Simple<br>Simple<br>Simple<br>Simple<br>Simple                                                                                                    | Type<br>Basic<br>Basic<br>Basic<br>Basic<br>Basic<br>Basic<br>Basic<br>Basic<br>Basic<br>Basic<br>Basic<br>Basic                                                                                                    | File System<br>RAW<br>RAW<br>RAW<br>RAW<br>RAW<br>RAW<br>RAW<br>RAW<br>RAW<br>RAW                                                                                                    | Status<br>Healthy (E<br>Healthy (R<br>Healthy (P<br>Healthy (P<br>Healthy (P<br>Healthy (P<br>Healthy (P<br>Healthy (P<br>Healthy (P                                                                                                    | Capacity<br>64 MB<br>480 MB<br>64 MB<br>16 MB<br>16 MB<br>16 MB<br>16 MB<br>64 MB<br>32 MB<br>128 MB<br>128 MB<br>128 MB                     | Free Spa<br>64 MB<br>480 MB<br>64 MB<br>16 MB<br>16 MB<br>16 MB<br>16 MB<br>16 MB<br>32 MB<br>128 MB<br>128 MB<br>128 MB                                                                                                    | % Free<br>100 %<br>100 %<br>100 %<br>100 %<br>100 %<br>100 %<br>100 %<br>100 %<br>100 %                                                                                                    |                                                     |                               |                                                     |                       |
| - Disk 0<br>Basic                                                                                                    | Layout<br>Simple<br>Simple<br>Simple<br>Simple<br>Simple<br>Simple<br>Simple<br>Simple<br>Simple                                                                                                    | Type<br>Basic<br>Basic<br>Basic<br>Basic<br>Basic<br>Basic<br>Basic<br>Basic<br>Basic<br>Basic<br>Basic<br>Basic                                                                                                    | File System<br>RAW<br>RAW<br>RAW<br>RAW<br>RAW<br>RAW<br>RAW<br>RAW<br>RAW                                                                                                    | Status<br>Healthy (E.,<br>Healthy (P.,<br>Healthy (P.,<br>Healthy (P.,<br>Healthy (P.,<br>Healthy (P.,<br>Healthy (P.,<br>Healthy (P.,<br>Healthy (P.,<br>Healthy (P.,<br>Healthy (P.,                                                                                                    | Capacity<br>64 MB<br>480 MB<br>64 MB<br>16 MB<br>16 MB<br>16 MB<br>16 MB<br>64 MB<br>128 MB<br>128 MB<br>128 MB                              | Free Spa<br>64 MB<br>480 MB<br>64 MB<br>16 MB<br>16 MB<br>16 MB<br>16 MB<br>32 MB<br>128 MB<br>128 MB<br>128 MB                                                                                                    | % Free<br>100 %<br>100 %<br>100 %<br>100 %<br>100 %<br>100 %<br>100 %<br>100 %<br>100 %                                                                                                    |                                                     |                               | Windows (C:)                                        |                       |
| Disk 0<br>Basic<br>58.12 GB<br>Online                                                                                                    | Layout<br>Simple<br>Simple<br>Simple<br>Simple<br>Simple<br>Simple<br>Simple<br>Simple<br>Simple<br>Simple<br>Simple                                                                                                    | Type<br>Basic<br>Basic<br>Basic<br>Basic<br>Basic<br>Basic<br>Basic<br>Basic<br>Basic<br>Basic<br>Basic<br>Basic<br>Basic<br>Basic                                                                                                    | File System<br>RAW<br>RAW<br>RAW<br>RAW<br>RAW<br>RAW<br>RAW<br>RAW<br>RAW<br>RAW                                                                                                    | Status<br>Healthy (E<br>Healthy (R<br>Healthy (P<br>Healthy (P<br>Healthy (P<br>Healthy (P<br>Healthy (P<br>Healthy (P<br>Healthy (P<br>Healthy (P<br>Healthy (P<br>Healthy (P<br>Healthy (P<br>Healthy (P                                                                                                    | Capacity<br>64 MB<br>480 MB<br>64 MB<br>16 MB<br>16 MB<br>16 MB<br>16 MB<br>16 MB<br>128 MB<br>128 MB<br>128 MB<br>128 MB                    | Free Spa<br>64 MB<br>480 MB<br>64 MB<br>16 MB<br>16 MB<br>16 MB<br>16 MB<br>28 MB<br>128 MB<br>128 MB<br>128 MB<br>128 MB<br>128 MB<br>128 MB<br>128 MB<br>128 MB<br>128 MB<br>128 MB<br>128 MB<br>128 MB<br>128 MB<br>128 MB<br>128 MB<br>128 MB<br>128 MB<br>128 MB<br>128 MB<br>128 MB<br>100 GB R                                                                                                    | % Free           100 %           100 %           100 %           100 %           100 %           100 %           100 %           100 %           100 %           100 %           100 %           100 %           100 %           100 %           100 %           100 %           100 %           100 %           100 %           100 %           100 %           100 %           100 %           100 %           100 %           100 %           100 %           100 %           100 %           100 %           100 %           100 %           100 %           100 %           100 %           100 %           100 %           100 %           100 %           100 %           100 %           100 %           100 %           100 %           100 %           100 %           100 %           100 %< | 1.50 GE RAI                                         | 4.50 GB RAW                   | Windows (C:)<br>49.74 dby INTES<br>Healthy Kort Dar | 480 MB<br>Healthy (Rr |
| Disk 0<br>Basic<br>58.12 GB<br>Online                                                                                                    | Layout<br>Simple<br>Simple<br>Simple<br>Simple<br>Simple<br>Simple<br>Simple<br>Simple<br>Simple<br>Simple<br>Simple<br>Simple<br>Simple<br>Simple                                                                                                    | Type       Basic       Basic       Basic       Basic       Basic       Basic       Basic       Basic       Basic       Basic       Basic       Basic       Basic       Basic       Basic       Information       Information       Inform                                                                                                    | RAW<br>RAW<br>RAW<br>RAW<br>RAW<br>RAW<br>RAW<br>RAW<br>RAW<br>RAW                                                                                                    | Status<br>Healthy (E<br>Healthy (R<br>Healthy (P<br>Healthy (P<br>Healthy (P<br>Healthy (P<br>Healthy (P<br>Healthy (P<br>Healthy (P<br>Healthy (P<br>Healthy (P<br>Healthy (P<br>Healthy (P<br>Healthy (P                                                                                                    | Capacity<br>64 MB<br>480 MB<br>64 MB<br>16 MB<br>16 MB<br>16 MB<br>16 MB<br>16 MB<br>16 MB<br>128 MB<br>128 MB<br>128 MB<br>128 MI<br>Health | Free Spa<br>64 MB<br>480 MB<br>64 MB<br>16 MB<br>16 MB<br>16 MB<br>32 MB<br>128 MB<br>128 MB<br>128 MB<br>128 MB<br>128 MB<br>128 MB<br>128 MB<br>128 MB<br>128 MB<br>128 MB                                                                                                    | % Free           100 %           100 %           100 %           100 %           100 %           100 %           100 %           100 %           100 %           100 %           100 %           100 %           100 %           100 %           100 %           100 %           100 %           100 %           100 %           100 %           100 %           100 %           100 %           100 %           100 %           100 %           100 %           100 %           100 %           100 %           100 %           100 %           100 %           100 %           100 %           100 %           100 %           100 %           100 %           100 %           100 %           100 %           100 %           100 %           100 %           100 %           100 %           100 %< | 1.50 GB RAI<br>Healthy (Pr                          | 4.50 GB RAW<br>Healthy (Prinr | Windows (C:)<br>49.74 GB NTFS<br>Healthy (Boot, Pag | 480 MB<br>Healthy (Re |
| <ul> <li>Disk 0</li> <li>Basic</li> <li>S8.12 GB</li> <li>Online</li> </ul>                                                                                                | Layout<br>Simple<br>Simple<br>Simple<br>Simple<br>Simple<br>Simple<br>Simple<br>Simple<br>Simple<br>Simple                                                                                                    | Type<br>Basic<br>Basic<br>Basic<br>Basic<br>Basic<br>Basic<br>Basic<br>Basic<br>Basic<br>Basic<br>Basic<br>Basic<br>Basic<br>Basic                                                                                                    | File System       RAW       RAW       RAW       RAW       RAW       RAW       RAW       RAW       RAW       RAW       RAW       RAW       RAW       RAW       RAW       RAW       RAW       RAW       RAW       RAW | Status<br>Healthy (E<br>Healthy (R<br>Healthy (P<br>Healthy (P<br>Healthy (P<br>Healthy (P<br>Healthy (P<br>Healthy (P<br>Healthy (P<br>Healthy (P<br>Healthy (P<br>Healthy (P<br>Healthy (P                                                                                                    | Capacity<br>64 MB<br>480 MB<br>64 MB<br>16 MB<br>16 MB<br>16 MB<br>128 MB<br>128 MB<br>128 MB<br>128 MB<br>128 MH<br>128 MH                  | Free Spa           64 MB           480 MB           64 MB           16 MB           16 MB           16 MB           16 MB           128 MB           128 MB           128 MB           128 MB           128 MB           128 MB           128 MB                                                                                                    | % Free           100 %           100 %           100 %           100 %           100 %           100 %           100 %           100 %           100 %           100 %           100 %           100 %           100 %           100 %           100 %           100 %           100 %           100 %           100 %           100 %           100 %           100 %           100 %           100 %                                                                                                    | 1.50 GB RAI<br>Healthy (Pr                          | 4.50 GB RAW<br>Healthy (Prinr | Windows (C:)<br>49,74 GB NTFS<br>Healthy (Boot, Pag | 480 MB<br>Healthy (Rr |
| Disk 0<br>Basic<br>58.12 GB<br>Online<br>Disk 1<br>Removable (D:)<br>14.44 GB<br>Online                                                                                    | Layout<br>Simple<br>Simple<br>Simple<br>Simple<br>Simple<br>Simple<br>Simple<br>Simple<br>Simple<br>Simple<br>Simple<br>Simple<br>Simple<br>Simple                                                                                                    | Type<br>Basic<br>Basic<br>Basic<br>Basic<br>Basic<br>Basic<br>Basic<br>Basic<br>Basic<br>Basic<br>Basic<br>Basic<br>Basic                                                                                                    | File System       RAW       RAW       RAW       RAW       RAW       RAW       RAW       RAW       RAW       RAW       RAW       RAW       RAW       RAW       RAW       RAW       RAW       RAW       RAW       RAW | Status<br>Healthy (E<br>Healthy (R<br>Healthy (P<br>Healthy (P<br>Healthy (P<br>Healthy (P<br>Healthy (P<br>Healthy (P<br>Healthy (P<br>Healthy (P<br>Healthy (P<br>Healthy (P<br>Healthy (P                                                                                                    | Capacity<br>64 MB<br>480 MB<br>64 MB<br>16 MB<br>16 MB<br>16 MB<br>128 MB<br>128 MB<br>128 MB<br>128 MB                                      | Free Spa           64 MB           480 MB           64 MB           64 MB           16 MB           16 MB           16 MB           128 MB           128 MB           100 GB           MB           100 GB           MB           100 GB           100 GB           100 GB                                                                                                    | % Free           100 %           100 %           100 %           100 %           100 %           100 %           100 %           100 %           100 %           100 %           100 %           100 %           100 %           100 %           100 %           100 %           100 %           100 %           100 %           100 %           100 %           100 %           100 %           100 %           100 %           100 %           100 %           100 %           100 %           100 %           100 %           100 %           100 %           100 %           100 %           100 %           100 %           100 %           100 %           100 %           100 %           100 %           100 %           100 %           100 %           100 %           100 %           100 %< | 1.50 GB RAI<br>Healthy (Pr                          | 4.50 GB RAW<br>Healthy (Prinr | Windows (C:)<br>49,74 GB NTFS<br>Healthy (Boot, Pag | 480 MB<br>Healthy (Re |
| Disk 0<br>Basic<br>58.12 GB<br>Online<br>Disk 1<br>Removable (D:)<br>14.44 GB<br>Online                                                                                    | Layout<br>Simple<br>Simple<br>Simple<br>Simple<br>Simple<br>Simple<br>Simple<br>Simple<br>Simple<br>Simple<br>Simple<br>Simple<br>Simple<br>Simple<br>Simple                                                                                                    | Type<br>Basic<br>Basic<br>Basic<br>Basic<br>Basic<br>Basic<br>Basic<br>Basic<br>Basic<br>Basic<br>Basic<br>Basic<br>Basic                                                                                                    | File System       RAW       RAW       RAW       RAW       RAW       RAW       RAW       RAW       RAW       RAW       RAW       RAW       RAW       RAW       RAW       RAW       RAW       RAW       RAW           | Status<br>Healthy (E<br>Healthy (R<br>Healthy (P<br>Healthy (P<br>Healthy (P<br>Healthy (P<br>Healthy (P<br>Healthy (P<br>Healthy (P<br>Healthy (P<br>Healthy (P<br>Healthy (P<br>Healthy (P<br>Healthy (P<br>Healthy (P<br>Healthy (P                                                                                                    | Capacity<br>64 MB<br>480 MB<br>64 MB<br>16 MB<br>16 MB<br>16 MB<br>128 MB<br>128 MB<br>128 MB<br>128 MB<br>128 MI<br>Health                  | Free Spa           64 MB           480 MB           64 MB           64 MB           16 MB           16 MB           16 MB           128 MB           128 MB           100 GB           MB           100 GB           100 GB                                                                                                    | % Free           100 %           100 %           100 %           100 %           100 %           100 %           100 %           100 %           100 %           100 %           100 %           100 %           100 %           100 %           100 %           100 %           100 %           100 %           100 %           100 %           100 %           100 %           100 %           100 %           100 %           100 %           100 %           100 %           100 %           100 %           100 %           100 %           100 %           100 %           100 %           100 %           100 %           100 %           100 %           100 %           100 %           100 %           100 %           100 %           100 %           100 %           100 %           100 %< | 1.50 GB RAI<br>Healthy (Pr                          | 4.50 GB RAW<br>Healthy (Prinr | Windows (C:)<br>49.74 GB NTFS<br>Healthy (Boot, Pag | 480 MB<br>Healthy (Re |
| Disk 0 Basic S8.12 GB Online     Disk 1 Removable (D:) 14.44 GB Online                                                                                                    | Layout<br>Simple<br>Simple<br>Simple<br>Simple<br>Simple<br>Simple<br>Simple<br>Simple<br>Simple<br>Simple<br>Simple<br>Simple<br>Simple<br>Simple<br>Simple<br>Simple<br>Simple                                                                                                    | Type<br>Basic<br>Basic<br>Basic<br>Basic<br>Basic<br>Basic<br>Basic<br>Basic<br>Basic<br>Basic<br>Basic<br>Basic<br>Basic                                                                                                    | File System       RAW       RAW       RAW       RAW       RAW       RAW       RAW       RAW       RAW       RAW       RAW       RAW       RAW       RAW       RAW       RAW       RAW       RAW       RAW           | Status<br>Healthy (E<br>Healthy (R<br>Healthy (P<br>Healthy (P<br>Healthy (P<br>Healthy (P<br>Healthy (P<br>Healthy (P<br>Healthy (P<br>Healthy (P<br>Healthy (P<br>Healthy (P<br>Healthy (P                                                                                                    | Capacity<br>64 MB<br>480 MB<br>64 MB<br>16 MB<br>16 MB<br>16 MB<br>128 MB<br>128 MB<br>128 MB<br>128 MB<br>128 MI<br>Health                  | Free Spa           64 MB           480 MB           64 MB           64 MB           16 MB           16 MB           16 MB           18 MB           128 MB           128 MB           128 MB           128 MB           128 ME           128 ME           130 GB           140 ME           140 ME           150 ME           160 ME           170 ME           180                                                                                                    | % Free           100 %           100 %           100 %           100 %           100 %           100 %           100 %           100 %           100 %           100 %           100 %           100 %           100 %           100 %           100 %           100 %           100 %           100 %           100 %           100 %           100 %           100 %           100 %           100 %           100 %           100 %           100 %           100 %           100 %           100 %           100 %           100 %           100 %           100 %           100 %           100 %           100 %           100 %           100 %           100 %           100 %           100 %           100 %           100 %           100 %           100 %           100 %           100 %< | 1.50 GB RAI<br>Healthy (Pr<br>ed Volume             | 4.50 GB RAW<br>Healthy (Prinr | Windows (C2)<br>49.74 GB NTFS<br>Healthy (Boot, Pag | 420 MB<br>Healthy (Re |
| Disk 0 Basic S8.12 GB Online     Disk 1 Removable (D:) 14.44 GB Online                                                                                                    | Layout<br>Simple<br>Simple<br>Simple<br>Simple<br>Simple<br>Simple<br>Simple<br>Simple<br>Simple<br>Simple<br>Simple<br>Simple<br>Simple<br>Simple                                                                                                    | Type<br>Basic<br>Basic<br>Basic<br>Basic<br>Basic<br>Basic<br>Basic<br>Basic<br>Basic<br>Basic<br>Basic<br>Basic<br>Basic                                                                                                    | File System<br>RAW<br>RAW<br>RAW<br>RAW<br>RAW<br>RAW<br>RAW<br>RAW<br>RAW<br>RAW                                                                                                    | Status<br>Healthy (E<br>Healthy (R<br>Healthy (P<br>Healthy (P<br>Healthy (P<br>Healthy (P<br>Healthy (P<br>Healthy (P<br>Healthy (P<br>Healthy (P<br>Healthy (P<br>Healthy (P<br>Healthy (P                                                                                                    | Capacity<br>64 MB<br>480 MB<br>64 MB<br>16 MB<br>16 MB<br>16 MB<br>16 MB<br>22 MB<br>128 MB<br>128 MB<br>128 MI<br>Health                    | Free Spa<br>64 MB<br>480 MB<br>64 MB<br>16 MB<br>16 MB<br>16 MB<br>16 MB<br>128 MB<br>128 MB | % Free           100 %           100 %           100 %           100 %           100 %           100 %           100 %           100 %           100 %           100 %           100 %           100 %           100 %           100 %           100 %           100 %           100 %           100 %           100 %           100 %           100 %           100 %           New Simple           New Striper                                                                                                    | 1.50 GB RAI<br>Healthy (Pr<br>ed Volume<br>I Volume | 4.50 GB RAW<br>Healthy (Prinr | Windows (C:)<br>49.74 GB NTFS<br>Healthy (Boot, Pag | 480 MB<br>Healthy (Rr |
| <ul> <li>Disk 0</li> <li>Basic</li> <li>S8.12 GB</li> <li>Online</li> <li>Disk 1</li> <li>Removable (D:)</li> <li>14.44 GB</li> <li>Online</li> <li>Unallocated</li> </ul> | Layout<br>Simple<br>Simple<br>Si | Type<br>Basic<br>Basic<br>Basic<br>Basic<br>Basic<br>Basic<br>Basic<br>Basic<br>Basic<br>Basic<br>Basic<br>Basic<br>Basic                                                                                                    | File System RAW RAW RAW RAW RAW RAW RAW RAW RAW RAW                                                                                                    | Status<br>Healthy (E<br>Healthy (R<br>Healthy (P<br>Healthy (P<br>Healthy (P<br>Healthy (P<br>Healthy (P<br>Healthy (P<br>Healthy (P<br>Healthy (P<br>Healthy (P<br>Healthy (P<br>Healthy (P<br>Healthy (P                                                                                                    | Capacity<br>64 MB<br>480 MB<br>64 MB<br>16 MB<br>16 MB<br>16 MB<br>16 MB<br>22 MB<br>128 MB<br>128 MB<br>128 MB<br>128 MI<br>Health          | Free Spa<br>64 MB<br>480 MB<br>64 MB<br>16 MB<br>16 MB<br>16 MB<br>16 MB<br>22 MB<br>128 MB<br>128 MB<br>128 MB<br>128 MB<br>128 MB<br>128 MB<br>128 MB<br>128 MB<br>128 MB                                                                                                    | % Free           100 %           100 %           100 %           100 %           100 %           100 %           100 %           100 %           100 %           100 %           100 %           100 %           100 %           100 %           100 %           100 %           100 %           New Stripter           Properties                                                                                                    | 1.50 GB RAI<br>Healthy (Pr<br>ed Volume<br>I Volume | 4.50 GB RAW<br>Healthy (Prinr | Windows (C:)<br>49,74 GB NTFS<br>Healthy (Boot, Pag | 480 MB<br>Healthy (Rr |
| <ul> <li>Disk 0</li> <li>Basic</li> <li>58.12 GB</li> <li>Online</li> <li>Disk 1</li> <li>Removable (D:)</li> <li>14.44 GB</li> <li>Online</li> <li>Unallocated</li> </ul> | Layout<br>Simple<br>Simple<br>Si | Type<br>Basic<br>Basic<br>Basic<br>Basic<br>Basic<br>Basic<br>Basic<br>Basic<br>Basic<br>Basic<br>Basic<br>Basic<br>Basic<br>Basic<br>Basic                                                                                                    | File System RAW RAW RAW RAW RAW RAW RAW RAW RAW RAW                                                                                                    | Status<br>Healthy (E<br>Healthy (R<br>Healthy (P<br>Healthy (P<br>Healthy (P<br>Healthy (P<br>Healthy (P<br>Healthy (P<br>Healthy (P<br>Healthy (P<br>Healthy (P<br>Healthy (P<br>Healthy (P<br>Healthy (P<br>Healthy (P                                                                                                    | Capacity<br>64 MB<br>480 MB<br>64 MB<br>16 MB<br>16 MB<br>16 MB<br>16 MB<br>22 MB<br>128 MB<br>128 MB<br>128 MB<br>128 MI<br>Health          | Free Spa<br>64 MB<br>480 MB<br>64 MB<br>16 MB<br>16 MB<br>16 MB<br>16 MB<br>22 MB<br>128 MB<br>128 MB<br>128 MB<br>128 MB<br>128 MB<br>128 MB                                                                                                    | % Free           100 %           100 %           100 %           100 %           100 %           100 %           100 %           100 %           100 %           100 %           100 %           100 %           100 %           100 %           100 %           100 %           100 %           100 %           100 %           100 %           100 %           100 %           100 %           100 %           100 %           100 %           100 %           100 %           100 %           100 %           100 %           100 %           100 %           100 %           100 %           100 %           100 %           100 %           100 %           100 %           100 %           100 %           100 %           100 %           100 %           100 %           100 %           100 %< | 1.50 GB RAI<br>Healthy (Pr<br>ed Volume<br>I Volume | 4.50 GB RAW<br>Healthy (Prinr | Windows (C:)<br>49,74 GB NTFS<br>Healthy (Boot, Pag | 480 MB<br>Healthy (Rr |
| Disk 0 Basic S8.12 GB Online Disk 1 Removable (D:) 14.44 GB Online Unallocated                                                                                             | Layout<br>Simple<br>Simple<br>Si | Type<br>Basic<br>Basic<br>B | File System       RAW       RAW       RAW       RAW       RAW       RAW       RAW       RAW       RAW       RAW       RAW       RAW       RAW       RAW       RAW       RAW       RAW       RAW                     | Status<br>Healthy (E<br>Healthy (R<br>Healthy (P<br>Healthy (P<br>Healthy ( | Capacity<br>64 MB<br>480 MB<br>64 MB<br>16 MB<br>16 MB<br>16 MB<br>128 MB<br>128 MB<br>128 MB<br>128 MB<br>128 MI<br>Health                  | Free Spa<br>64 MB<br>480 MB<br>64 MB<br>16 MB<br>16 MB<br>16 MB<br>16 MB<br>128 MB<br>128 MB | % Free           100 %           100 %           100 %           100 %           100 %           100 %           100 %           100 %           100 %           100 %           100 %           100 %           100 %           100 %           100 %           100 %           100 %           100 %           100 %           100 %           100 %           100 %           100 %           100 %           100 %           100 %           100 %           100 %           100 %           100 %           100 %           100 %           100 %           100 %           100 %           100 %           100 %           100 %           100 %           100 %           100 %           100 %           100 %           100 %           100 %           100 %           100 %           100 %< | 1.50 GB RAI<br>Healthy (Pr<br>ed Volume<br>I Volume | 4.50 GB RAW<br>Healthy (Prinr | Windows (C:)<br>49.74 GB NTFS<br>Healthy (Boot, Pag | 480 MB<br>Healthy (Rr |

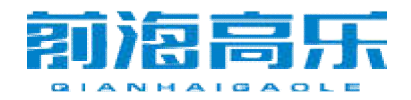

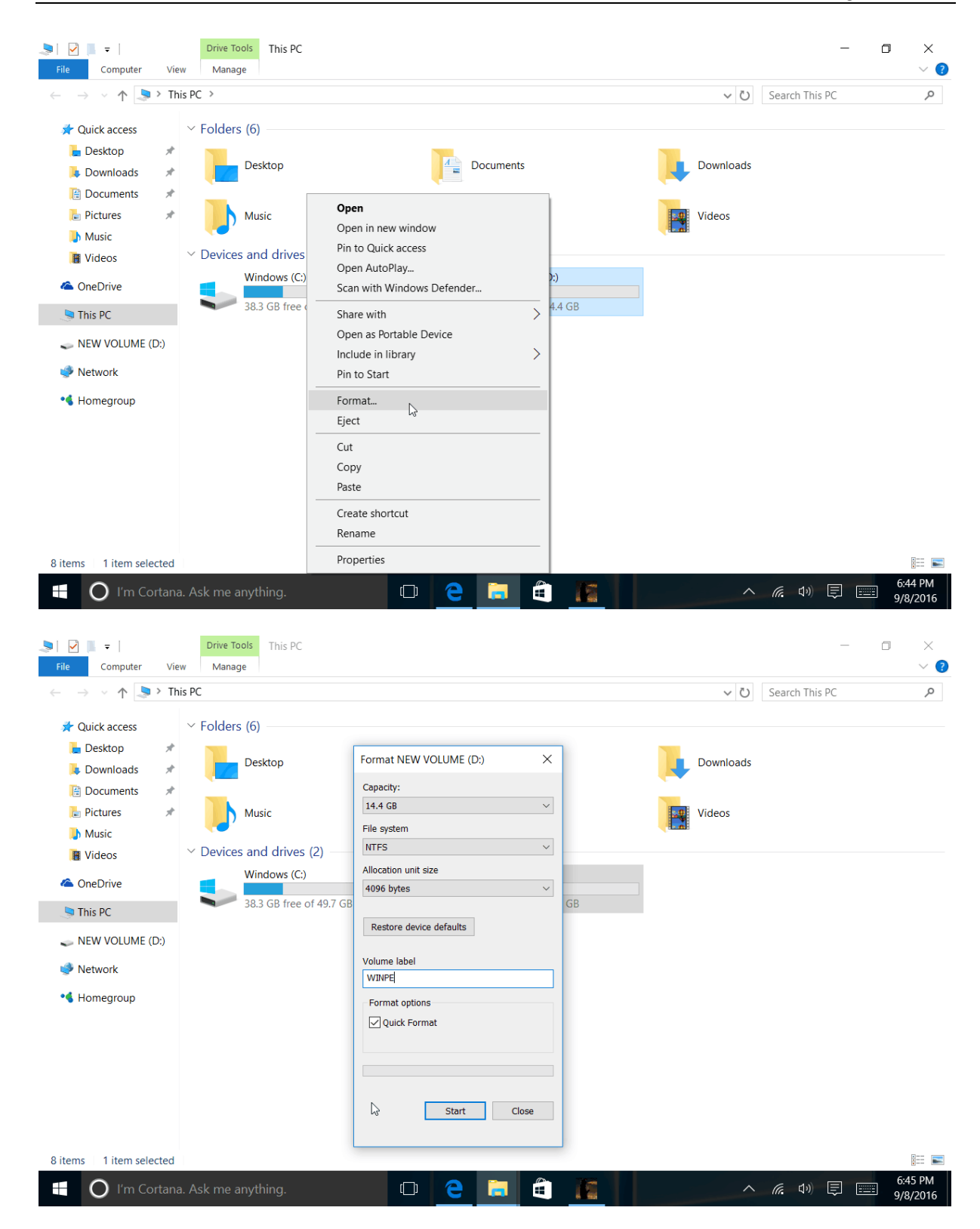

第二步:下载我们发送给您的压缩包,解压到电脑,再拷贝到U盘, 这样系统U盘制作就完成了!

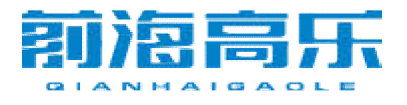

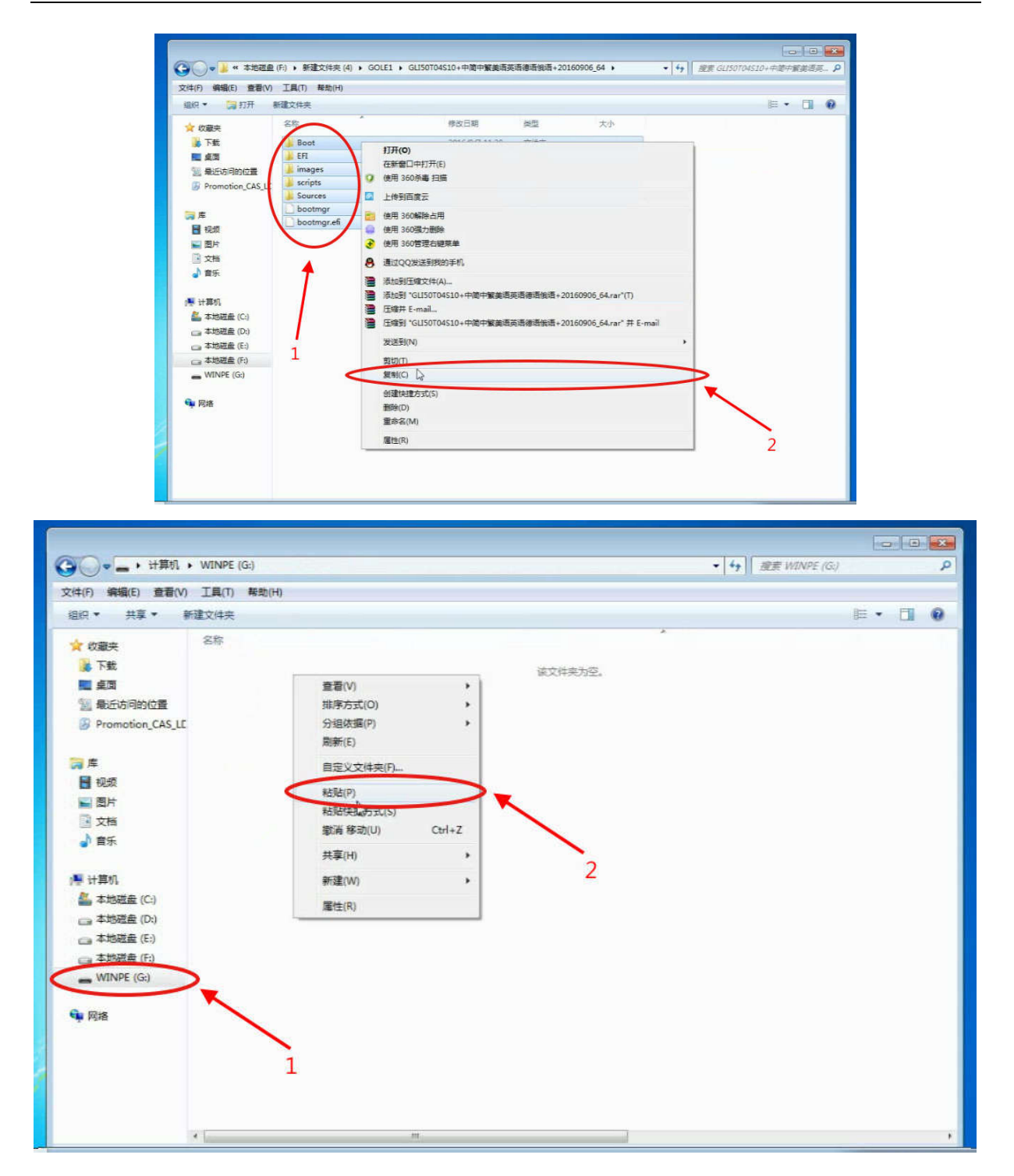

**第三步:**将制作好的系统 U 盘插入到 GOLE1,按 F7 进入到 Please select boot device:界面,找到你的 U 盘名称,选择从 U 盘启动。

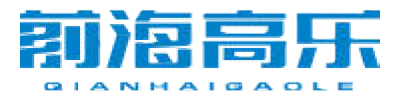

| Please select boot device  | : |
|----------------------------|---|
| JEFI: Built in EFI Shell   |   |
| JEFI: SanDisk, Partition 1 |   |
|                            |   |
| thter setup                |   |
| ↑ and ↓ to move selection  |   |
| ENTER to select boot devic | е |
| ESC to boot using default  | s |

## 第四步:进入该界面,选择 WinPE\_64bit,按 Enter 确认进入安装。

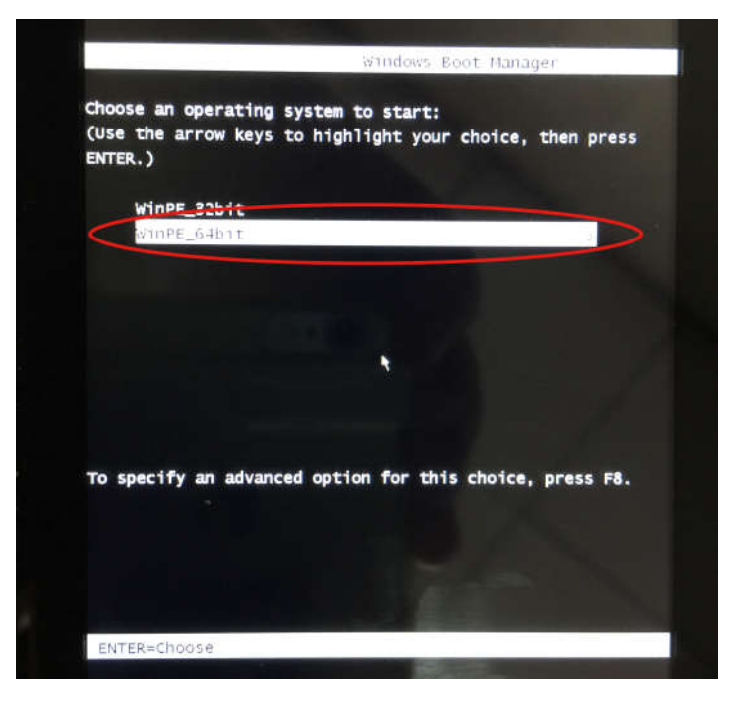

第五步:自动安装完成,点击 OK 会进行自动重启,重启完成后自动进入语言设置,设置完成后将完成 windows10 刷机;

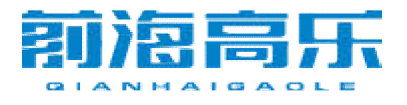

|                                                                                                    | System Preparation Tool 3.14                                                                | ×                             |  |
|----------------------------------------------------------------------------------------------------|---------------------------------------------------------------------------------------------|-------------------------------|--|
|                                                                                                    | System Preparation Tool 3.14                                                                | ×                             |  |
|                                                                                                    | System Preparation Tool (Sysprep) prepares the machin<br>hardware independence and cleanup. | ne for                        |  |
|                                                                                                    | System Cleanup Action                                                                       | Section of the section of the |  |
|                                                                                                    | Enter System Out-of-Box Experience (OOBC)                                                   | XI                            |  |
| A CONTRACTOR OF THE OWNER                                                                                                    | Chutdows Ontions                                                                            |                               |  |
|                                                                                                    | Reboot                                                                                      |                               |  |
|                                                                                                    | $\frown$                                                                                    |                               |  |
|                                                                                                    | (ок) с                                                                                      | ancel                         |  |
|                                                                                                    |                                                                                             |                               |  |
|                                                                                                    |                                                                                             |                               |  |
|                                                                                                    |                                                                                             |                               |  |
|                                                                                                    |                                                                                             |                               |  |
|                                                                                                    |                                                                                             |                               |  |
| Hi there                                                                                                    |                                                                                             |                               |  |
| Hi there                                                                                                    |                                                                                             |                               |  |
| Hi there                                                                                                    | ngs out of the way.                                                                         |                               |  |
| Hi there<br>Let's get a few basic thin<br>Deutsch                                                                                                    | igs out of the way.                                                                         |                               |  |
| Hi there<br>Let's get a few basic thin<br>Deutsch<br>English (United Kingdo                                                                                                    | ngs out of the way.                                                                         |                               |  |
| Hi there<br>Let's get a few basic thin<br>Deutsch<br>English (United Kingdor<br>English (United States)                                                                                                | ngs out of the way.                                                                         |                               |  |
| Hi there<br>Let's get a few basic thin<br>Deutsch<br>English (United Kingdo<br>English (United States)<br>What's your home cou                                                                         | ngs out of the way.<br>m)                                                                   |                               |  |
| Hi there<br>Let's get a few basic thin<br>Deutsch<br>English (United Kingdo<br>English (United States)<br>What's your home cou<br>United States                                                        | ngs out of the way.<br>m)<br>ntry/region?                                                   |                               |  |
| Hi there<br>Let's get a few basic thir<br>Deutsch<br>English (United Kingdo<br>English (United States)<br>What's your home cou<br>United States                                                        | ngs out of the way.<br>m)<br>ntry/region?                                                   |                               |  |
| Hi there<br>Let's get a few basic thir<br>Deutsch<br>English (United Kingdo<br>English (United States)<br>What's your home cou<br>United States<br>What's your preferred a                             | ngs out of the way.<br>m)<br>ntry/region?                                                   |                               |  |
| Hi there<br>Let's get a few basic thir<br>Deutsch<br>English (United Kingdo<br>English (United States)<br>What's your home cou<br>United States<br>What's your preferred a<br>English (United States)  | ngs out of the way.<br>m)<br>ntry/region?<br>app language?                                  |                               |  |
| Hi there<br>Let's get a few basic thir<br>Deutsch<br>English (United Kingdo<br>English (United States)<br>What's your home cour<br>United States<br>What's your preferred a<br>English (United States) | ngs out of the way.<br>m)<br>ntry/region?                                                   |                               |  |

如果您有任何的疑问,欢迎您跟我们联系!